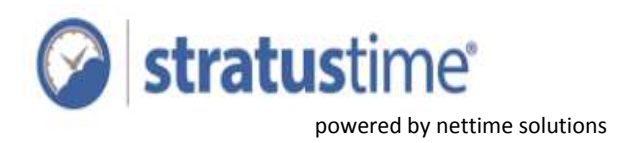

# **Integration Instructions**

(Also see video instructions for a recorded demonstration for integration)

## Setting Up Connection

Access Configuration from the User Menu by clicking the gear icon, or press Shift + C on your keyboard.

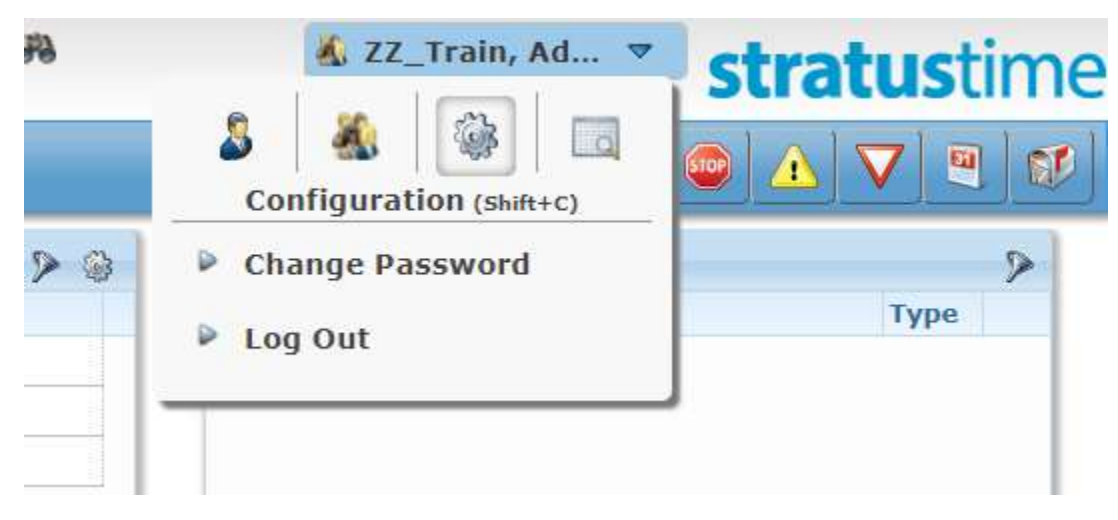

Within the General section of the Configuration Accordion, select Authorization Apps

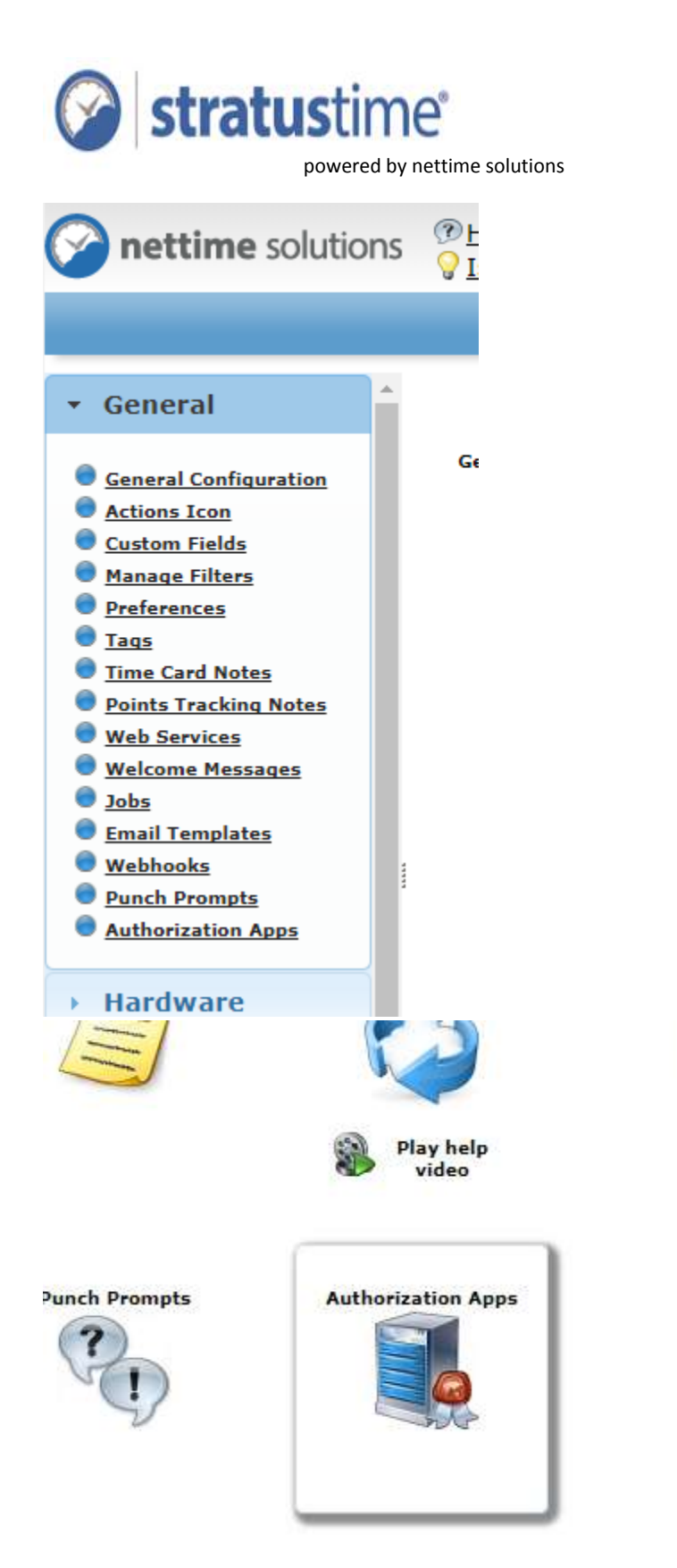

Click the BambooHR Authorization App entry, then click the Authorize button above the grid.

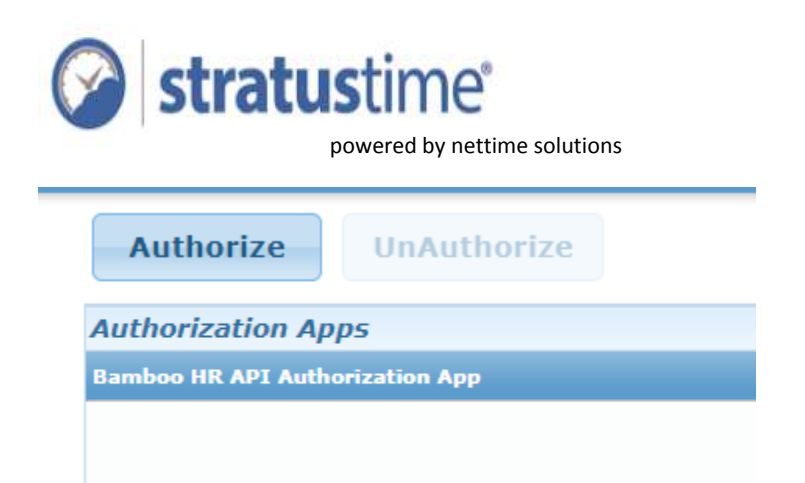

If this entry is not listed, please contact your Implementation Coordinator or a Support Advisor.

A dialog will display to collect your BambooHR Subdomain. This is the portion of the URL before the bamboohr.com. For example, if your URL is https://nettimesandbox.bamboohr.com, the subdomain would be "nettimesandbox".

|           | Authorization Anno                                                      |
|-----------|-------------------------------------------------------------------------|
|           | Authorization App Settings Popup *                                      |
| iz<br>tic | BambooHR Subdomain : nettimesandbox                                     |
|           |                                                                         |
|           |                                                                         |
|           |                                                                         |
|           |                                                                         |
|           | Cancel                                                                  |
| ď         | Note: Pop up blockers may interfere with setup and need to be disabled. |

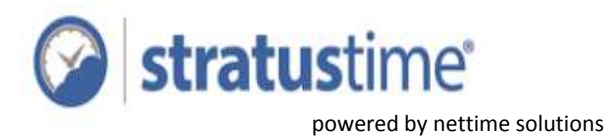

Click submit. A new window will open to allow you to log in to BambooHR. If you are already logged in, this step will be automatically skipped.

Note: For security reasons, it is suggested to create a separate, non-employee user which **stratus**time will use to authenticate with BambooHR. If you need assistance with creating this user, please contact your BambooHR representative.

| C Login – NetTime Solutions Sandbox - Google Chrome                                                       | ×-                              |
|----------------------------------------------------------------------------------------------------|---------------------------------|
| Secure   https://nettimesandbox.bamboohr.com/login.php?r=%2Fautborize.php?E3Frequest%3Dauthorize%26client | _id%3DBambooHR_NETbimeSolutions |
|                                                                                                    |                                 |
|                                                                                                    |                                 |
|                                                                                                    |                                 |
|                                                                                                    |                                 |
|                                                                                                    |                                 |
|                                                                                                    |                                 |
| GUMPANT LOOU HERE                                                                                         |                                 |
| G Log in with Google                                                                                      |                                 |
| o Log in whit boogle                                                                                      |                                 |
|                                                                                                    |                                 |
| Login with Email and Password                                                                             |                                 |
|                                                                                                    |                                 |
| Privacy Policy     Powered by "DOMDOONS"                                                                  |                                 |
|                                                                                                    |                                 |
|                                                                                                    |                                 |
|                                                                                                    |                                 |
|                                                                                                    |                                 |

Once you have successfully logged in, a message will be displayed asking you to close the window.

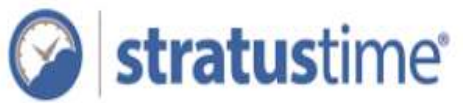

| 💿 https://stratustime.centralservers.com/Authorization.aupn7code=8b/98c24283ccdtd4ab17d6d9aa332a2221238848cstate=463fe7299bb242df92ad4254edc6ac4aa1 |
|----------------------------------------------------------------------------------------------------|
| Secure   https://stratustime.centralservers.com/Authorization.aspx?code=8bf98z24283ccdfd4ab17d6d9aa332a2221238848state=163fe72f9bb242df92ad42       |
| Hurray!! Authorization success. Please close this window and referesh the authorization page for latest status.                                     |
|                                                                                                    |
|                                                                                                    |
|                                                                                                    |

Returning to the Authorization Apps list, click the Refresh button in the lower right-hand corner of the grid. A green checkmark will be displayed to the right to indicate the connection was successful.

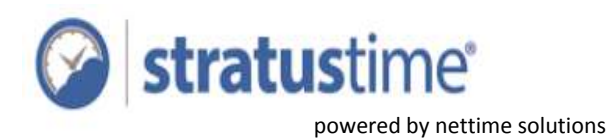

| C Second Lunch                                                                                                    | Allonamente centrade    | web-comproved and a      | international and place a place | LITTLE PHOTOS CAL            | A Loss of All Annual Annual Annual Annual Annual Annual Annual Annual Annual Annual Annual Annual Annual Annual | 1 (b) (B) 1            |
|----------------------------------------------------------------------------------------------------|-------------------------|--------------------------|---------------------------------|------------------------------|----------------------------------------------------------------------------------------------------|------------------------|
| nettime solutions                                                                                                    | Help<br>Issues or Feedb | ack                      | Search                          |                              | 🎯 22_Train, Admin 💌                                                                                             | stratustime            |
|                                                                                                    |                         |                          | Authorizat                      | ion Apps                     |                                                                                                    |                        |
| General                                                                                                    | hattimite               | UnAuthorize              |                                 |                              |                                                                                                    |                        |
| General Configuration                                                                                                    | Authorization Ap        | pis                      |                                 |                              |                                                                                                    | Is Authorized          |
| Actions.Loss     Castan.Fielda     Harasa Filara     Drefarances     Lass     Time Sand Rolles     Much Erickian Rolls     Much Services     Weikamer.Rossears     Jake     Eanal Lenadates     Muchasis     Panch Prompts     Autherication.Asus      Itardware: | Randong He ANG Auto     | And Canada Ange          |                                 |                              |                                                                                                    |                        |
| Holidays / Time<br>Off                                                                                                    |                         |                          |                                 |                              |                                                                                                    |                        |
| · Imports                                                                                                    |                         |                          |                                 |                              |                                                                                                    |                        |
| Labor Levels                                                                                                    | Total Records: 1        |                          |                                 |                              |                                                                                                    | 9                      |
| Payroll<br>Processing                                                                                                    | Authorization A         | ons allows the time pust | em to connect to third-         | party systems to retrieve or | publish information using flexible, mod                                                                         | em security standards. |

If the connection was not successful, you may try again by selecting the Authorize button again, or by contacting your Implementation Coordinator or a Support Advisor.

### Importing Employees

Access Configuration from the User Menu by clicking the gear icon, or press Shift + C on your keyboard.

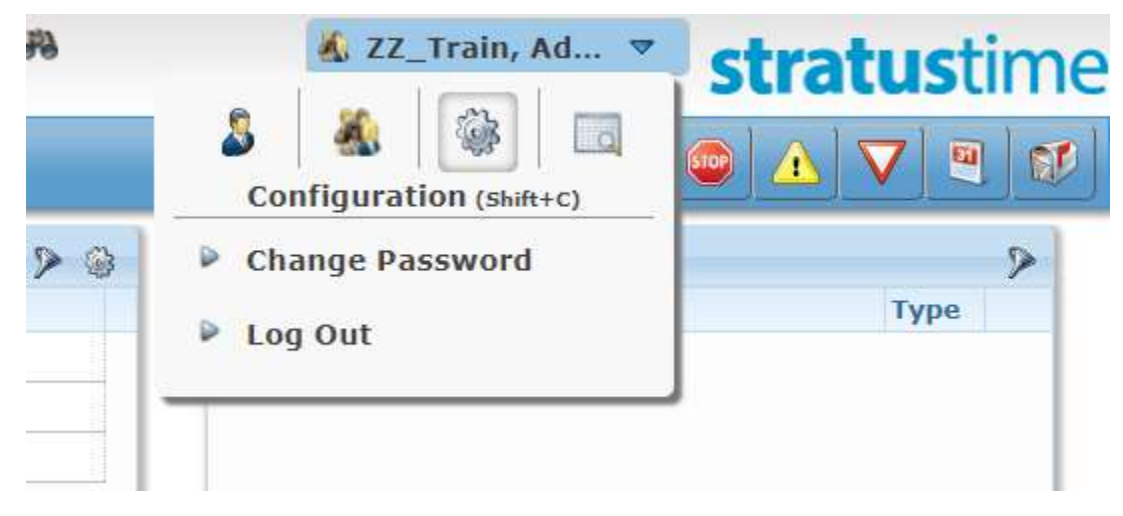

Within the Imports section of the Configuration Accordion, select Imports.

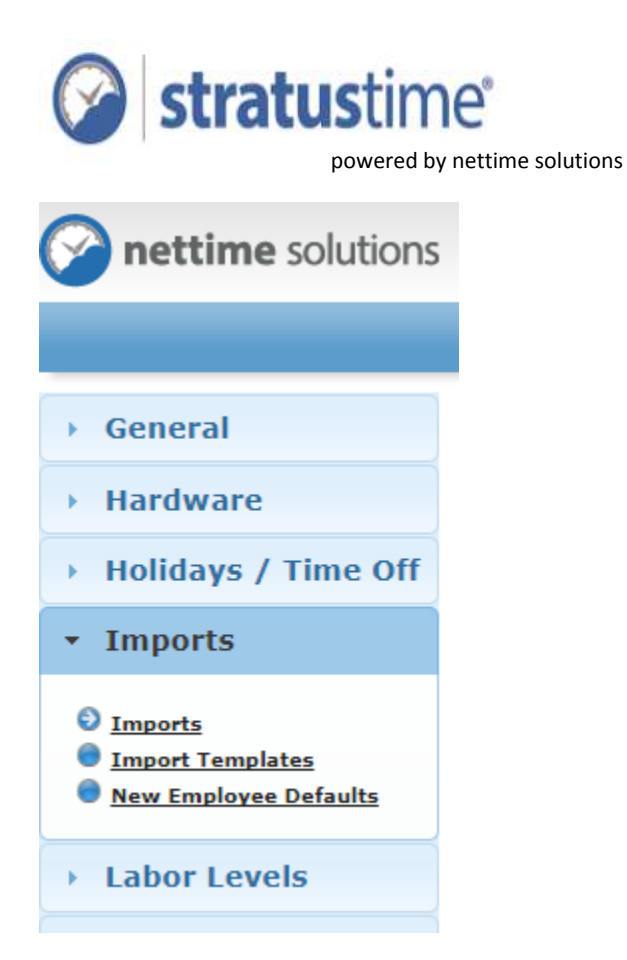

The gear to the left of the BambooHR Employee Import will allow you to configure the settings. The Begin Import button on the right will begin a manual synchronization.

| nettime solutions                                             | Heip<br>Issuer | i or Feedback             | Search    |                    | 🗟 ZZ_Train, Admin 💌 | str | atustime |
|---------------------------------------------------------------|----------------|---------------------------|-----------|--------------------|---------------------|-----|----------|
|                                                               |                |                           | Import Ma | appings            |                     |     | 4        |
| General                                                       |                | Import Name               |           | Emport Type        |                     |     |          |
| Hardware                                                      |                | Bambus HK Employes Import |           | Employee Informat  | new .               |     | 100      |
| Holidays / Time Off                                           | 0              | Time Off Balance Import   |           | Tiese Off Adjustme | nts                 |     | 2        |
| Tamorts                                                       |                |                           |           |                    |                     |     |          |
| Interest Langelalan                                           |                |                           |           |                    |                     |     |          |
| Labor Levels                                                  |                |                           |           |                    |                     |     |          |
| Labor Levels Payroll Processing                               |                |                           |           |                    |                     |     |          |
| Labor Levels Payroll Processing Security Other                |                |                           |           |                    |                     |     |          |
| the indicer below     the indicer below     the indicer below |                |                           |           |                    |                     |     |          |

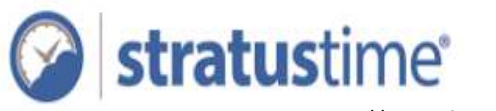

The Import Settings allow you to customize the field mapping between the two systems to meet you specific needs. By default, only the Employee ID, Last Name, and First Name are required, as New Employee Defaults will be used to populate any unmapped data.

Additionally, you can opt to receive an email with the import log each time the import completes.

|     |                         | - <b>-</b> - | шрогс паррш                                        | yə                               |            |    |
|-----|-------------------------|--------------|----------------------------------------------------|----------------------------------|------------|----|
|     | Import Settings         |              |                                                    |                                  | ×          |    |
| ηţ  |                         |              |                                                    |                                  | - <b>-</b> |    |
| m   | Import Setting          |              |                                                    |                                  |            |    |
| ne  | Enable Email 🖉          | *            |                                                    |                                  | 11         |    |
|     | Email: p                | roduct       | s@nettimesolutions.co                              |                                  | - 11       |    |
|     | Default Effective Date: | Use          | Current Date<br>2/09/2018                          |                                  | 1          |    |
|     | Assignment Settings:    | Reta         | ain Future Assignments<br>nove Future Assignment   | 5                                |            |    |
|     | Employee Import Setting |              |                                                    |                                  |            |    |
|     | Mapping                 |              |                                                    |                                  |            |    |
|     | Stratus Time            |              | Bar                                                | nboo HR                          |            |    |
|     | Employee Ident          | tifier       | id 🔻                                               |                                  |            |    |
|     | Bi                      | adge         | None 🔻                                             | Ĩ                                |            |    |
|     | Employee St             | tatus        | [CustomField]                                      | 1                                |            |    |
|     | Employee Status Start   | Date         | department                                         |                                  |            |    |
|     | First N                 | lame         | displayName                                        |                                  |            |    |
|     | MIddle N                | lame         | firstName                                          |                                  |            |    |
|     | Last N                  | lame         | gender                                             |                                  |            |    |
|     |                         | Title        | jobTitle                                           |                                  |            |    |
|     | Start                   | Date         | lastName<br>location                               |                                  | _          |    |
| CON | 19, 2                   |              | mobilePhone                                        |                                  |            |    |
|     | Import Mappir           | ngs ca       | None<br>photoUploaded<br>photoUrl<br>preferredName | e how data imported from externa | l syste    | ms |
|     | Nore                    |              | workEmail                                          |                                  |            |    |
|     | 4011201                 |              | workPhone<br>workPhoneExtension                    |                                  |            |    |
|     |                         |              |                                                    |                                  |            |    |

At the bottom of the window, a schedule can be configured to automate the import and ensure that **stratus**time stays in sync with Bamboo HR. It is recommended to be scheduled no more than twice per day.

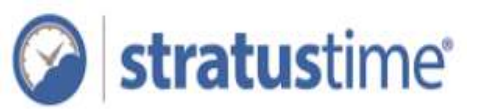

| d Edit Schedule Settings ×                  |  |  |  |  |  |  |
|---------------------------------------------|--|--|--|--|--|--|
|                                             |  |  |  |  |  |  |
| Only Once At 02/02/2018 03:45 AM            |  |  |  |  |  |  |
| Daily At 03:45 AM                           |  |  |  |  |  |  |
| Every Day      starting 02/02/2018 03:45 AM |  |  |  |  |  |  |
| Weekly On Sundays      at 03:45 AM          |  |  |  |  |  |  |
|                                             |  |  |  |  |  |  |
| Cancel 🔂 Save                               |  |  |  |  |  |  |
|                                             |  |  |  |  |  |  |

The Import History button at the bottom-right allows you to review the status of past imports.

| nettime solutions                                                                                                    | Hela<br>Sissues or Feedback | Search              | A              | @ zz_          | Train, Admin 💌  | stratustin | m |
|----------------------------------------------------------------------------------------------------|-----------------------------|---------------------|----------------|----------------|-----------------|------------|---|
|                                                                                                    |                             | Impo                | ort History    |                |                 |            | 1 |
| General                                                                                                    | Show: All *                 |                     |                |                |                 |            |   |
| Hardware                                                                                                    | Import Name -               | Imported Date       | Imported By    | Status         | Type            | Undo       |   |
| Holidays / Time Off                                                                                                    | Bambso HR Employee Import   | 02/13/2010 11:25 PH | Admin 22_Train | Added To Queue | Employee Inform | mation     |   |
| Imports                                                                                                    |                             |                     |                |                |                 |            |   |
|                                                                                                    |                             |                     |                |                |                 |            |   |
| O Importa<br>Dissort Termilates<br>From Employee Defaulta                                                                           |                             |                     |                |                |                 |            |   |
| O Imeeta<br>Dataset Insulation<br>Press Inglinger Defaults<br>Labor Levels                                                          |                             |                     |                |                |                 |            |   |
| Inserts     Inserts     Insert Inseletes     New Inseletes     Labor Levels     Payroll Processing                                  |                             |                     |                |                |                 |            |   |
| © Imacta<br>• Imact Immilian<br>• Imac Immilian<br>Labor Levels<br>Payroll Processing<br>Security                                   |                             |                     |                |                |                 |            |   |
| Imacts     Insects     Insectantian     Insectantian     Isabor Levels     Payroll Processing     Security     Other                |                             |                     |                |                |                 |            |   |
| © Inserts<br>• Insert Invalues<br>• Insert Invalues<br>• Insert Invalues<br>Labor Levels<br>Payroll Processing<br>Security<br>Other |                             |                     |                |                |                 |            |   |
| © Inverta<br>• Invertantian<br>• Investmentation<br>• Labor Levels<br>• Payroll Processing<br>• Security<br>• Other                 |                             |                     |                |                |                 |            |   |
| Deserts     Deserts     Deserts     Deserts     Deserts     Deserts     Deserts     Deserts     Deserts     Security     Other      |                             |                     |                |                |                 |            |   |

Hovering over a row will reveal a magnifying glass icon to the left. Clicking this icon or double-clicking the row, will show the detailed information about that record.

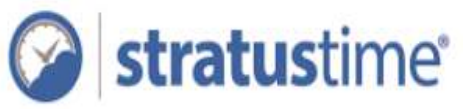

|          | 1ΠΙΟΟΙ ΕΠΙSLΟΙ Υ                                                                                                    |   |          |
|----------|----------------------------------------------------------------------------------------------------|---|----------|
|          | Log:                                                                                                    | × |          |
| 01       | Log:                                                                                                    |   | I        |
| np<br>ml | <ul> <li>Employee Import Log (Import Success)         <ul> <li>@1: #40531 George Cara - ImportSuccess</li> <li>@2: #40530 Ryan Joseph - ImportSuccess</li> <li>@3: #40533 Christopher Rizzo - ImportSuccess</li> <li>@4: #40534 Fareed Sood - ImportSuccess</li> </ul> </li> <li>Actual File:         <ul> <li>Empldentifier: 40531, FirstName: George, LastName: Cara, Empldentifier: 40530, FirstName: Ryan, LastName: Joseph, Empldentifier: 40533, FirstName: Christopher, LastName: Rizzo, Empldentifier: 40534, FirstName: Fareed, LastName: Sood,</li> </ul> </li> </ul> |   | ie<br>io |
|          | Close                                                                                                    | j | I        |
| ta       |                                                                                                    |   |          |

#### **Exporting Time Sheets**

Timesheets are exported at the end of a pay period by an administrator to pass the worked hours to the BambooHR Payroll solution.

Begin by accessing Manager Dashboard from the User Menu, or press Shift + M.

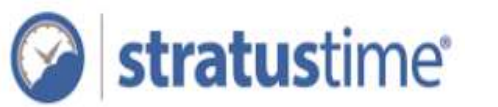

| Manager Dashboard (shift+M) |     |
|-----------------------------|-----|
| Change Password             |     |
| P Log Out                   | ndo |
| mation                      |     |

Select the Reports tab, and the Exports sub-tab.

| 🕑 Manager Distribuard-Re. 🗶                    |                                                |         |                                                               |
|------------------------------------------------|------------------------------------------------|---------|---------------------------------------------------------------|
| C Secure   https://stratustime.centralservers- | com/Deshboend?t=tf33le72f9bb242df92ad4254edc6a | c-la#/5 | * O 🖷 I                                                       |
| nettime solutions                              | Search                                         | *       | zz_Train, Admin * stratustime                                 |
| Home Employees Time Cards S                    | chedules Time Off Reports                      |         |                                                               |
| Reports Exports                                |                                                |         | Note: Exports over then Ri dava will be automatically deleted |
| Standard Exports 🔷 👻                           | Favorites                                      | *       | Generated Exports                                             |
| Bamboo HB Timesbeet Export                     | Shared Templates                               | *       |                                                               |
|                                                | Scheduled Exports                              |         |                                                               |
|                                                |                                                |         |                                                               |
|                                                |                                                |         |                                                               |
|                                                |                                                |         |                                                               |
|                                                |                                                |         |                                                               |
|                                                |                                                |         |                                                               |
|                                                |                                                |         |                                                               |
|                                                |                                                |         |                                                               |
|                                                |                                                |         |                                                               |

Click the BambooHR Timesheet Export to display the Export Settings dialog.

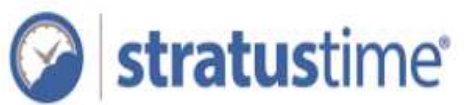

| Bamboo HR Timesheet Export                                                                                        |                                           | ×        |
|----------------------------------------------------------------------------------------------------|-------------------------------------------|----------|
| Bamboo HR Timesheet Export                                                                                        |                                           | <b>^</b> |
| Name: Bamboo HR Timesheet Exp                                                                                     | Share these settings as a Shared Template |          |
| Filter And Sort:                                                                                                  | Employee Filter: 🕅                        |          |
| Export Settings:                                                                                                  | each day                                  |          |
| Manually Select Matrix - Bamboo Payroll                                                                           | T                                         |          |
| Export Options:                                                                                                   |                                           |          |
| <ul> <li>Include Actual Hours Only</li> <li>Duplicate Shift Differentials as Regular</li> <li>Transmit</li> </ul> |                                           |          |
| Division Code:<br>[None]                                                                                          |                                           |          |
| Department Code: [None]                                                                                           |                                           |          |
| Job Title Code: [None]                                                                                            |                                           |          |
| Export Default Work Hours for Salaried<br>Default Work Hours:                                                     | Employees                                 |          |
| Worked Hours Export Code:                                                                                         |                                           | •        |

Within the export settings, you can configure how the data will be formatted during the export. Options include:

- Include Pay Rate: When checked, the export will send Pay Rate information, if available. If unchecked, Pay Rate information will be omitted, allowing Payroll to populate this information.
- Include Actual Hours Only: If forecasting is in use and this box is checked, this will exclude any and all Forecasted time from the export. When unchecked, the system will export Forecasted time in place of Actual time for any day which the employee has both. Otherwise, actual time is exported.
- Duplicate Shift Differentials as Regular: This option will add an additional line to the export data for each shift with a Shift Differential, resulting in one line marked as the differential pay amount, and the other as Regular time, or Overtime, as applicable.
- Export Default Worked Houts for Salaried Employees: If salaried employees need to be included in the file regardless of the number of hours or if they were tracked, this setting can be enabled. Sub-settings for the number of work hours and the export code to use are also included.

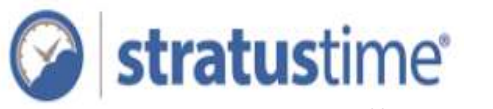

The export can be run without transmitting for review purposes, or transmitted directly to BambooHR by selecting the Transmit box.

Once the export is complete, the receipt is available for download by selecting the entry in the righthand column. Any errors which were encountered will be listed in this file

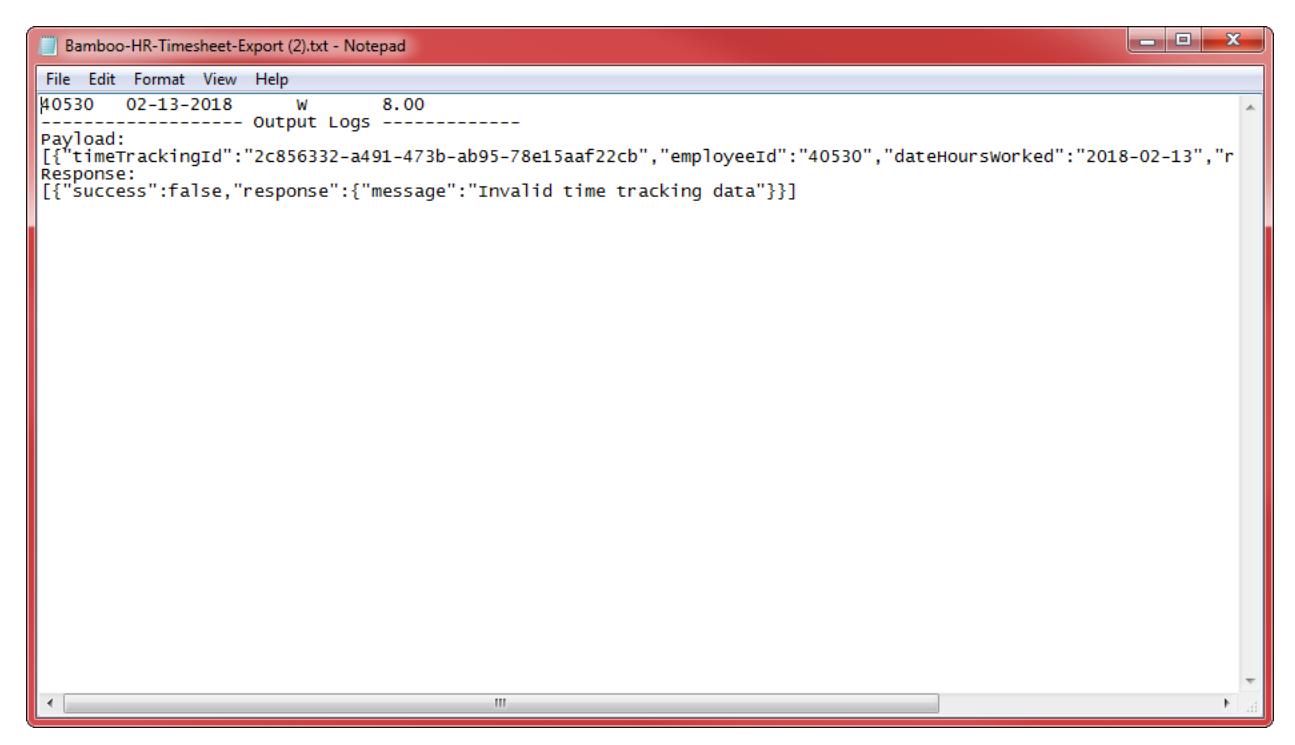

### **Getting Support**

If you need assistance with configuration, or any of these components are missing, please reach out to your Implementation Coordinator or our expert team of Support Advisors at (480) 296-0374 or support@nettimesolutions.com.